## Steps To Enter into Google Classroom from Home

Step 1: Go to Howard Cattle Website and go to Classlink Log on with your Username and Password.

| Sign in to ClassLink |          |              |    |  |  |  |
|----------------------|----------|--------------|----|--|--|--|
|                      | Username |              | ۴v |  |  |  |
|                      | Password |              |    |  |  |  |
|                      | s        | Sign In      |    |  |  |  |
|                      | Or sig   | gn in using: |    |  |  |  |

### Step 2: Click Google Classroom

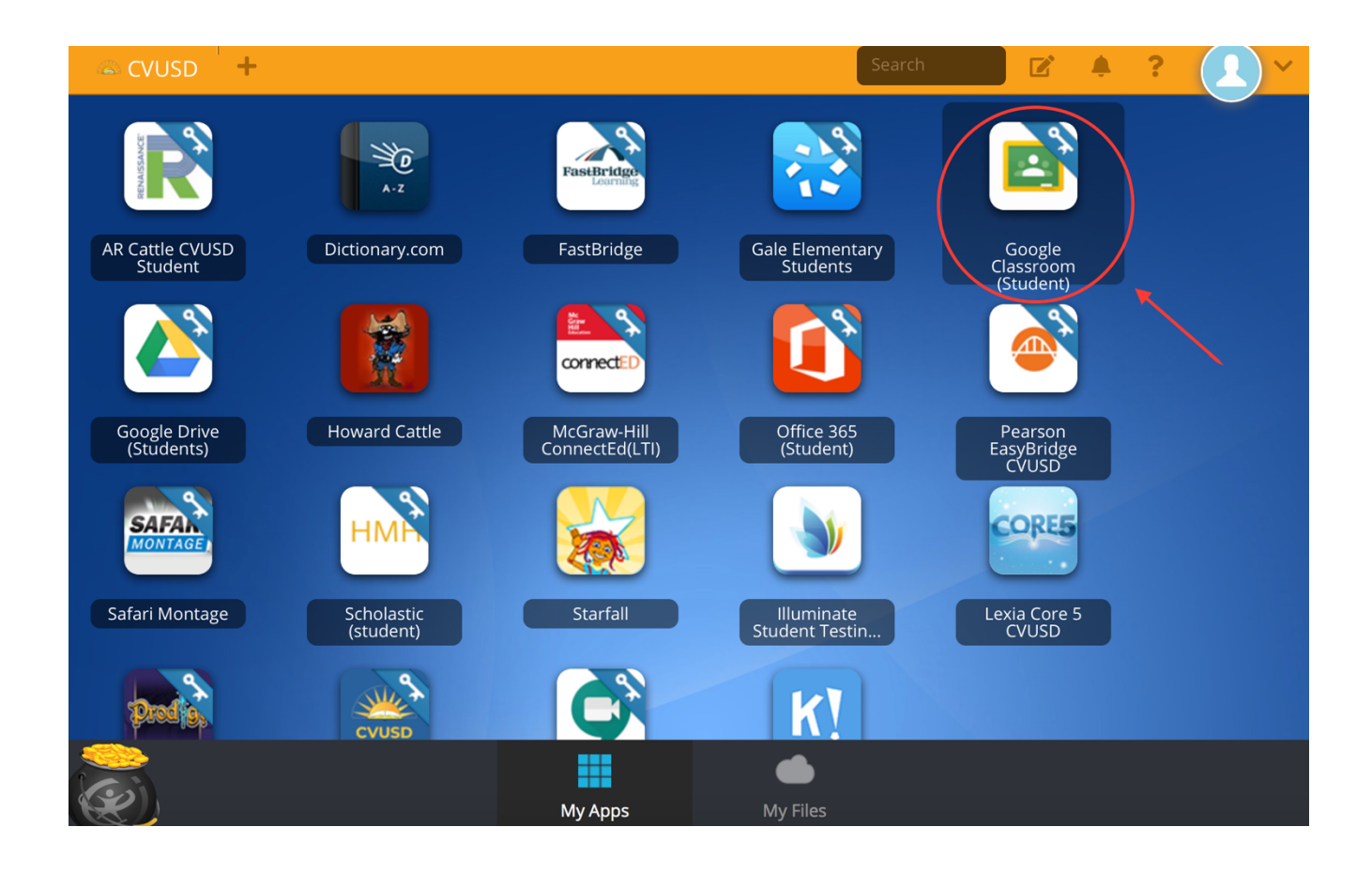

## Step 3: Continue to Website

| This application requires the ClassLink Browser Extension for Single Si<br>On. It is either not installed, or not enabled. |         | Google Classroom (Student)                                                                                                   |
|----------------------------------------------------------------------------------------------------|---------|----------------------------------------------------------------------------------------------------|
| Safari detected                                                                                                    | ÷.      | This application requires the ClassLink Browser Extension for Single Sign<br>On. It is either not installed, or not enabled. |
| Safari detected                                                                                                    |         |                                                                                                    |
| □ Don't ask me agai                                                                                                    | Don't a | Safari detected                                                                                                    |

### Step 4: Press Next

| Google<br>Verify it's you<br>D dngseven@gmail.com                                                       |
|----------------------------------------------------------------------------------------------------|
| To help keep your account secure, Google needs to verify<br>it's you. Please sign in again to continue. |
| English (United States) - Help Privacy Terms                                                            |

## Step 5: Click "Use Another Account"

| Google                  |  |
|-------------------------|--|
| Choose an account       |  |
| D Davina Garcia         |  |
| Davina Garcia           |  |
|                         |  |
| (2) Use another account |  |
| Choose This             |  |
|                         |  |
|                         |  |
|                         |  |

English (United States)

## Step 6: Students enter their Username (the one used to sign into Classlink) followed by: @stu.chino.k12.ca.us

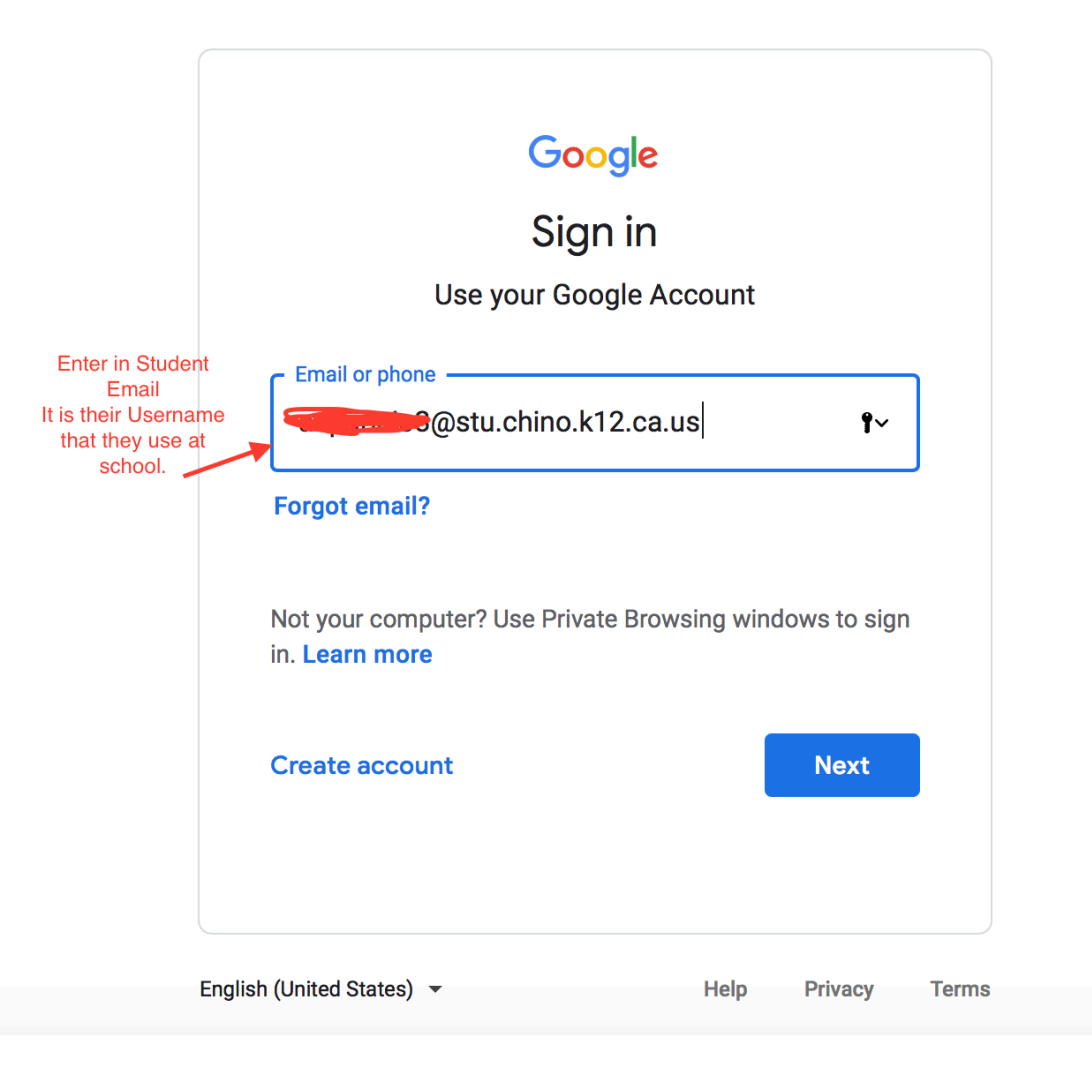

# Step 7: Students enter in their Password (the same one used to sign into Classlink)

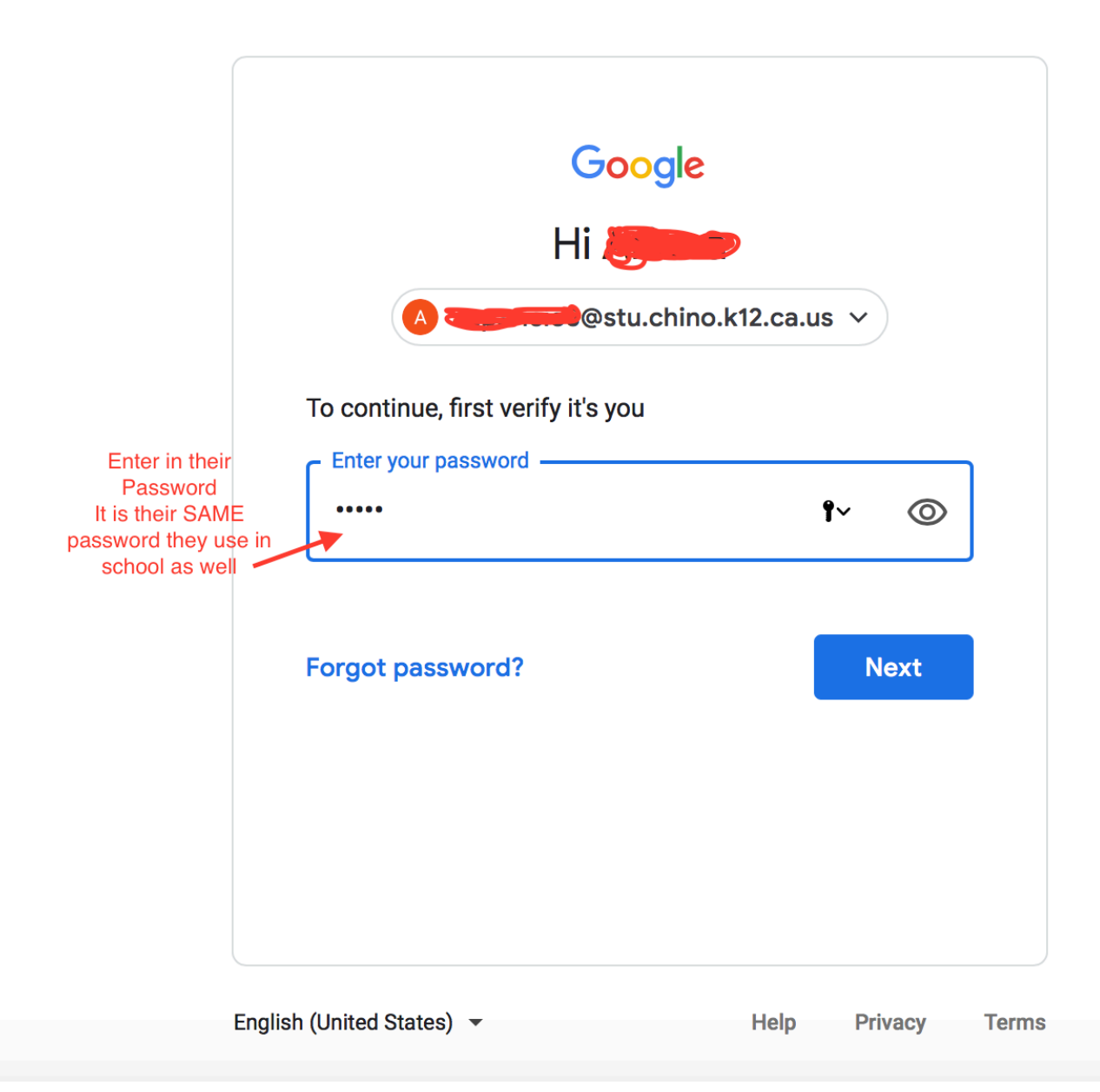

### Step 8: Click on the teachers Classroom page

0

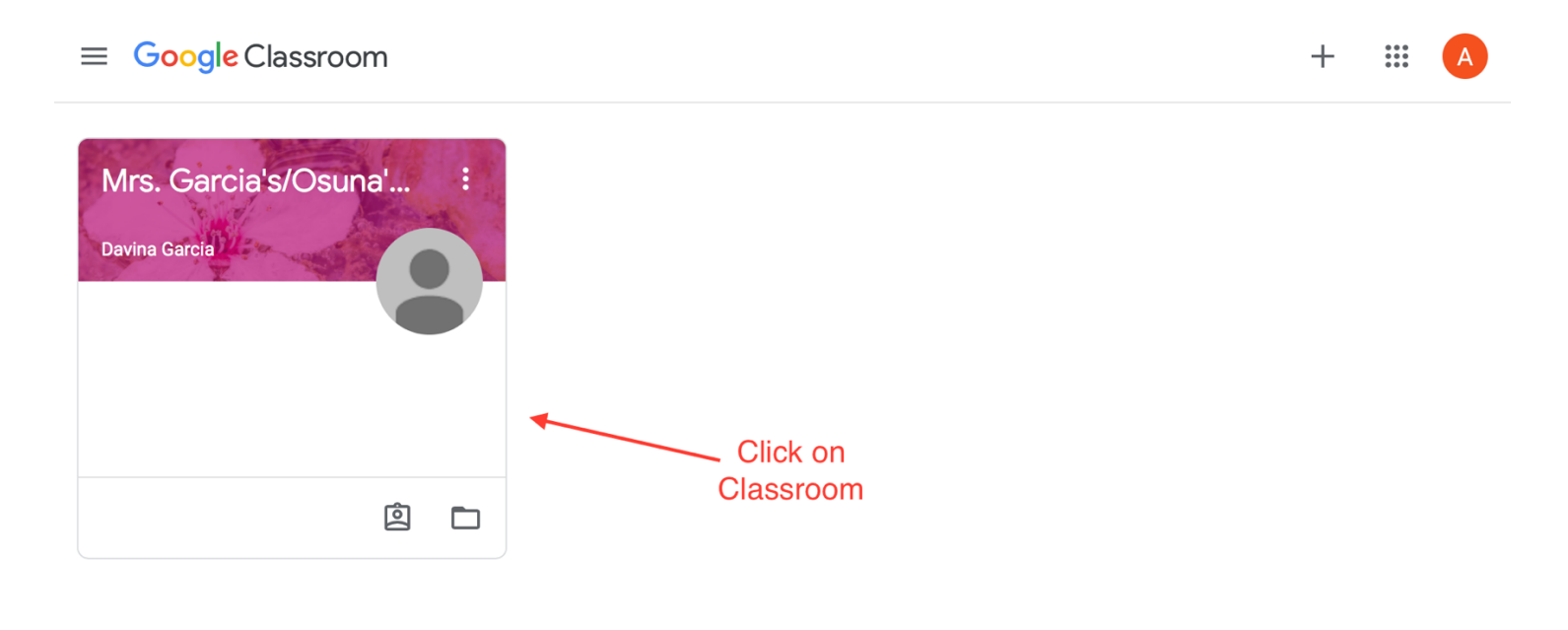

#### Step 9: Welcome to Distance Learning!

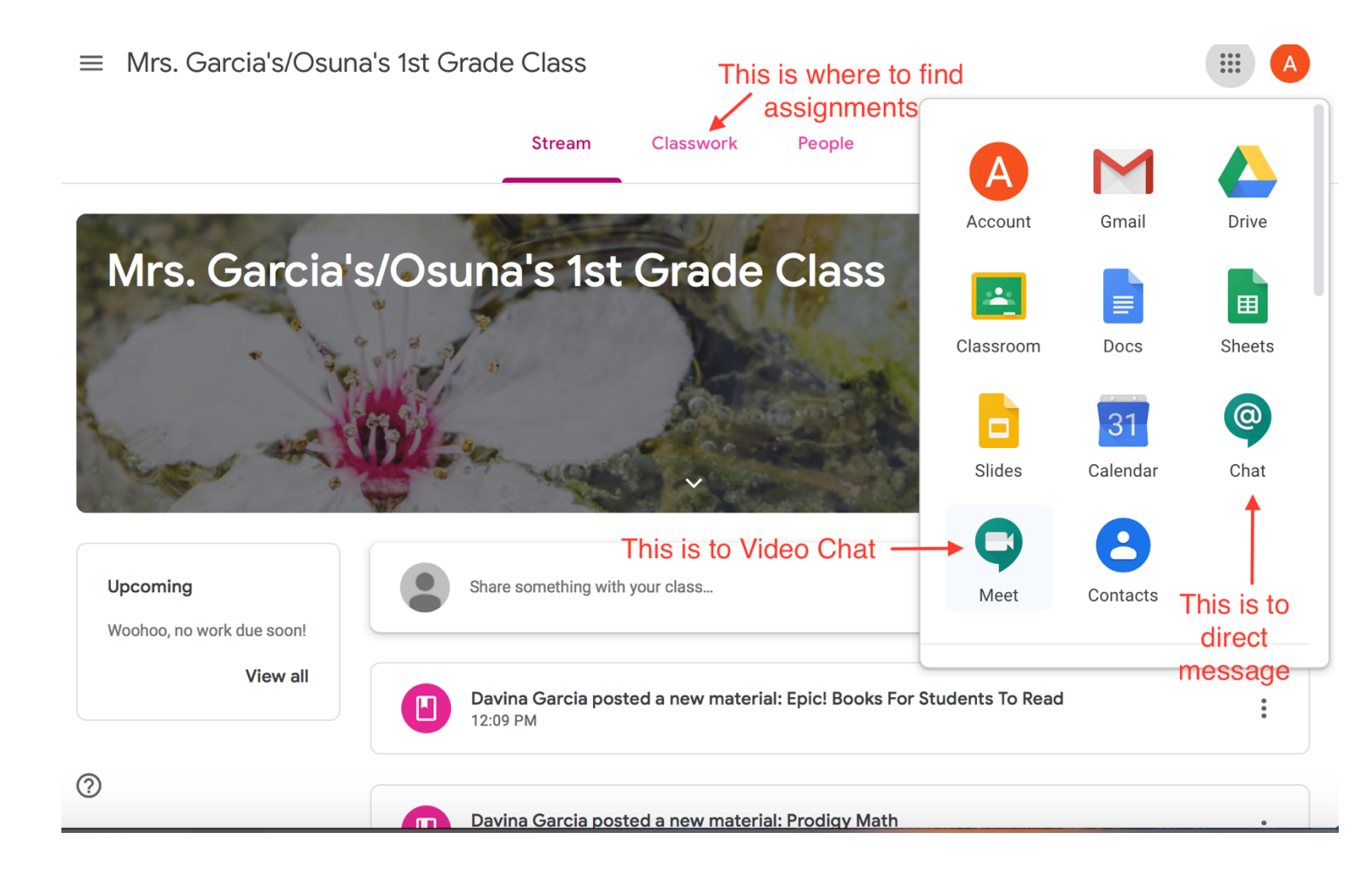